#### CARA MUDAH MENGETAHUI SCOPUS ID

#### **BAGI AUTHOR SCOPUS**

#### Oleh

#### Budi BK Karyanto

| Scopus ID      | : 5721 7871 306            |
|----------------|----------------------------|
| Sinta ID       | : 6722 731                 |
| Geogle Scholar | : Budi Karyanto            |
| Email          | : <u>budi@lepisi.ac.id</u> |
|                |                            |

budhyka@gmail.com

budi.s3ut@gmail.com

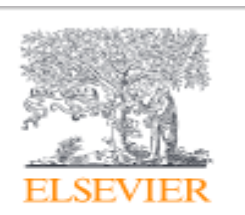

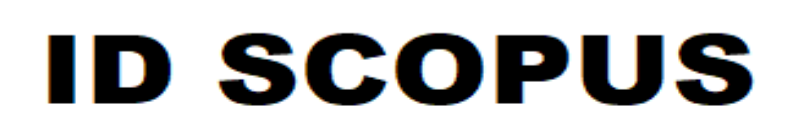

# Scopus<sup>®</sup>

Scopus is the largest abstract and citation database of peer-reviewed literature: scientific journals, books and conference proceedings. Scopus ini sebenarnya akan muncul dengan sendirinya ketika nama penulis/author diklik di laman <u>https://www.scopus.com</u>

Namun sayangnya, hal tersebut hanya berlaku bagi penulis yang sudah memiliki lebih dari satu artikel terindeks di scopus. Mengapa demikian? Kemungkinan inilah langkah preventif Scopus dalam penetapan **Author Scopus ID** bagi penulis baru, mengingat bagitu banyaknya kesamaan nama orang di dunia.

# Apa Kegunaan Scopus ID?

Salah satu kegunaan Scopus ID adalah untuk mengaitkan atau mengintegrasikan semua artikel yang terindek di Scopus ke **Portal Sinta**. Sedangkan Portal Sinta merupakan alat ukur prestasi peneliti di Indonesia yang ditetapkan menurut pencapaian **h-indeks** Anda sebagai penulis di **scopus dan geogle scholar/geogle cendekia.** 

- Untuk menghubungkan akun geogle scholar anda, yaitu dengan cara memasukkan alamat akun geogle scholar.
- Sedangkan untuk memasukkan artikel jurnal yang terindeks di scopus dengan cara memasukkan Scopus ID.

# Persyaratan Memiliki Scopus ID

Banyak yang mengira kalau Scopus ID itu diperoleh dengan cara mendaftar terlebih dahulu seperti halnya membuat akun di Geogle Scholar atau email.

Tetapi ini berbeda, Scopus ID tidak dapat Anda peroleh dengan cara mendaftar seperti itu, melainkan akan diberikan secara otomatis oleh scopus jika Anda sudah memiliki artikel baik jurnal, artikel atau penelitian yang sudah **terindeks** di scopus.

#### Langkah-Langkah Mendapatkan Scopus ID

- 1. Buka laman scopus di https://www.scopus.com
- 2. Klik Author Search
- 3. Kemudian isi kolom nama dan afiliasi Anda.

Jika artikel Anda adalah pemula, sebaiknya kosongkan saja kolom afiliasi karena ada kemungkinan gabung dengan author lain (untuk artikel kolaborasi).

4. Nama institusi/afiliasi sebaiknya diketik sesuai dengan nama yang terdaftar di ristekdikti.

Contoh : Sekolah Tinggi Ilmu Ekonomi Bisma Lepisi

Jangan ditulis STIE Bisma Lepisi

5. Setelah itu Anda klik tombol search, maka nama Anda akan tampil disitu.

| Scopus preview - Scopus - Se    | ar × +        |              |                 |                    |                                               |                                    |                          |                           |                |                    |              |          |   |
|---------------------------------|---------------|--------------|-----------------|--------------------|-----------------------------------------------|------------------------------------|--------------------------|---------------------------|----------------|--------------------|--------------|----------|---|
| ← → ♂ ŵ                         | 0             | https://ww   | w.scopu:        | s.com/resul        | s/authorNamesList.uri?sort                    | t=count-f&src=al&sid=d             | 2099f9061 🚥 🔽 🏠          | Q. Cari                   |                | l                  | \ 🗉 🏟        |          | ≡ |
| M Kotak Masuk (44) - bu         | Private files | G Google     | 👤 Elean         | ning Universi      | ıs T 🔶 Budi Karyanto - Go                     | ogl 🧕 Google Translate             | 👤 Sistem Informasi Akad. | 🚺 Perguruan Tinggi LEPISI | 😒 WhatsApp     | 📀 SINTA - Science  | and T        |          | » |
| Scopus Pr                       | eview         |              |                 |                    |                                               |                                    | Author search            | Sources                   | ⑦ 窳            | Create acco        | unt Si       | gn in    | Î |
| 1 author                        | resul         | ts           |                 |                    |                                               |                                    |                          |                           | Ab             | out Scopus Aut     | nor Identifi | ier >    |   |
| Author last name <b>"kary</b> a | anto" , Autho | or first nam | ne <b>"budi</b> |                    |                                               |                                    |                          |                           |                |                    |              |          |   |
| 🖉 Edit                          |               |              |                 |                    |                                               |                                    |                          |                           |                |                    |              |          | н |
|                                 |               |              |                 |                    |                                               |                                    |                          |                           |                |                    |              |          |   |
| Refine results                  |               |              |                 |                    |                                               |                                    |                          |                           | Sort on: Doc   | ument count (hi    | gh-low)      | $\sim$   |   |
| Limit to Exclude                |               |              |                 | □ <sup>All</sup> ~ | Request to merge au                           | thors                              |                          |                           |                |                    |              |          |   |
| Source title                    |               | $\sim$       |                 | A                  | thor                                          | Documents                          | h-index (i) Affi         | liation                   |                | City               | Country/Te   | erritory |   |
| Affiliation                     |               | $\sim$       |                 | 1 K                | ryanto, Budi                                  | 1                                  | 0 Sek                    | olah Tinggi Ilmu Ekonom   | i Bisma        | Tangerang          | Inc          | lonesia  |   |
| City                            |               | $\sim$       |                 |                    |                                               |                                    | Lep                      | ISI                       |                |                    |              |          |   |
| Country/territory               |               | $\sim$       |                 |                    | Hide last title ^                             |                                    |                          |                           |                |                    |              |          |   |
| Limit to Exclude                |               |              | *               |                    | Most recent documer<br>Supply chain practices | nt title:<br>s of small and medium | enterprises as a maxim   | ized effort of human reso | urce performar | nce strategy in to | ourism sect  | tor      |   |

 Untuk mengetahui Scopus ID, Anda dapat mengarahkan pointer mouse Anda ke kotak disamping nama Author artikel yang menunjukkan angka 1 (artinya Anda sudah memiliki 1 buah artikel yang terindek di scopus). 7. Klik kanan dan pilh Inspeksi Elemen

| Scopus preview - Scopus -          | Sear 🗙 🕂                                                                                                    |                          |                                                                                                    |                                                               |                   |                                                                      |                                               |                                       |                                 |              |          |      |
|------------------------------------|----------------------------------------------------------------------------------------------------|--------------------------|----------------------------------------------------------------------------------------------------|---------------------------------------------------------------|-------------------|----------------------------------------------------------------------|-----------------------------------------------|---------------------------------------|---------------------------------|--------------|----------|------|
| (←) → ℃ 🏠                          | 🖸 🔒 https://                                                                                                    | www.sco                  | pus.com/results/auth                                                                                                    | norNamesList.uri?sort=                                        | count-f&src=al&s  | sid=541a99692 🚥 💟 🏠                                                  | Q, Cari                                       |                                       |                                 | lii\ 🗉 🧯     |          | Ξ    |
| M Kotak Masuk (44) - bu            | Private files G Goo                                                                                                    | jle 🙎 Eli                | earning Universitas T                                                                                                    | 🕈 Budi Karyanto - Goog                                        | gl 💁 Google Trai  | nslate _ Sistem Informasi Akad                                       | I 🚺 Perguruan Tinggi LEPISI                   | 😒 WhatsApp                            | SINTA - Science                 | e and T      |          | »    |
| Scopus                             | Preview                                                                                                    |                          |                                                                                                    |                                                               |                   | Author searc                                                         | h Sources                                     | ⑦ ඛ                                   | Create acc                      | ount S       | ign in   |      |
| 1 author                           | results                                                                                                    |                          |                                                                                                    |                                                               |                   |                                                                      |                                               | A                                     | bout Scopus Au                  | thor Identif | ier >    |      |
| Author last name <b>"ka</b>        | <b>ryanto"</b> , Author first i                                                                                                    | iame <b>"bu</b>          | udi"                                                                                                    |                                                               |                   |                                                                      |                                               |                                       |                                 |              |          | 7    |
| 🖉 Edit                             |                                                                                                    |                          |                                                                                                    |                                                               |                   |                                                                      |                                               |                                       |                                 |              |          |      |
| Refine results<br>Limit to Exclude |                                                                                                    |                          | <mark>∏ All</mark> ~ R                                                                                                    | equest to merge auth                                          | iors              |                                                                      |                                               | Sort on: Do                           | cument count (H                 | igh-low)     | ~        |      |
| Source title                       |                                                                                                    | ~                        | Author                                                                                                    |                                                               | Documents         | <i>h</i> −index ① Aff                                                | filiation                                     |                                       | City                            | Country/T    | erritory |      |
| Affiliation                        |                                                                                                    | ~                        | 1 Karyant                                                                                                    | o, Budi                                                       | 1                 | 0 Sel                                                                | kolah Tinggi Ilmu Ekonon<br>nisi              | ni Bisma                              | Tangerang                       | Inc          | donesia  |      |
| 🕞 🗘 Inspektur 🖸 Kon                | sol D Debugger ↑↓                                                                                                    | Jaringan                 | {} Editor Gaya 📿                                                                                                    | Kinerja 🕼 Memori                                              | Penyimpanan       | 🕇 Aksesibilitas 🛛 🚇 Adblock P                                        | Plus                                          |                                       |                                 |              | <u>n</u> | • >  |
| Q, Cari HTML                       |                                                                                                    |                          |                                                                                                    |                                                               | + 1               | 🗑 Gaya Filter                                                        | :hov .cls 🕂 🗈                                 | E Layout                              | Terkomputasi                    | Perubahan    | Fon      | Anir |
|                                    | <pre>w <div a<="" class="ch&lt;br&gt;&lt;input id=" pre=""></div></pre>                                                                                                    | eckbox"> (<br>uid_57217) | flex<br>871306" name="authorI                                                                                                    | 'ds"                                                          | î                 | Elemen Pseudo                                                        |                                               | ▼ Flexbox                             |                                 |              |          |      |
|                                    | onclick="sel<br>name="Karyar                                                                                                    | ectAuthor<br>to, Budi"   | Checkbox(this,this.fo<br>type="checkbox" valu                                                                                                    | <pre>inm)" data-doccount="1" ie="57217871306"&gt; event</pre> | data-             | Elemen Ini                                                           | Pilih kontair                                 | ner Flex atau item untuk melanjutkan. |                                 | an.          |          |      |
|                                    | <input type="&lt;/td"/> <td>"hidden" :</td> <td>name="_authorIds" val</td> <td>ue="on"&gt;</td> <td></td> <td>)</td> <td>3000113</td> <td></td> <td></td> <td></td> <td></td> <td></td> | "hidden" :               | name="_authorIds" val                                                                                                    | ue="on">                                                      |                   | )                                                                    | 3000113                                       |                                       |                                 |              |          |      |
|                                    |                                                                                                    |                          |                                                                                                    |                                                               |                   | .radio input[type="radio"],<br>.radio-inline                         | ScopusMasterLayout.css:1                      | CSS Grid tid                          | id tidak digunakan di laman ini |              |          |      |
|                                    |                                                                                                    | rResultsN                | amesCol col20"> <td>:d&gt;</td> <td></td> <td><pre>input[type="radio"], .checkb .checkbox-inline input[type=</pre></td> <td>ox input[type="checkbox"],<br/>"checkbox"] 🕁 {</td> <td><ul> <li>Model Kotal</li> </ul></td> <td>c .</td> <td></td> <td></td> <td></td> | :d>                                                           |                   | <pre>input[type="radio"], .checkb .checkbox-inline input[type=</pre> | ox input[type="checkbox"],<br>"checkbox"] 🕁 { | <ul> <li>Model Kotal</li> </ul>       | c .                             |              |          |      |
|                                    | <pre>ktd id="results" ktd class="data;</pre>                                                                                                    | ocumentsC                | col1" class="dataCol3                                                                                                    | alignRight">1                                                 |                   | <pre>position: absolute;<br/>margin-left: -20px;</pre>               |                                               | position                              | 0                               |              |          |      |
| table#srchResultsList.tab          | le > tbody > tr#resultDat                                                                                                    | aRow1.sea                | rchArea > th.dataCol1                                                                                                    | > div.checkbox > input#a                                      | uid 57217871306 > | margin-top: 4px \9; 🗛                                                |                                               | nargin                                | 100                             |              |          |      |

 Scopus ID Anda akan muncul di input id Contoh. Budi Karyanto\_Scopus ID\_57217871306

| <input< th=""><th>id="auid_<b>57217871306</b>"</th><th>name="a</th><th colspan="3">="authorIds"</th></input<> | id="auid_ <b>57217871306</b> "       | name="a  | ="authorIds" |  |  |
|----------------------------------------------------------------------------------------------------|--------------------------------------|----------|--------------|--|--|
| onclick="                                                                                                    | selectAuthorCheckbox(this,thi        | s.form)" | data-        |  |  |
| doccount                                                                                                    | ="1" data-name=" <b>Kar</b>          | yanto,   | Budi"        |  |  |
| type="ch                                                                                                    | eckbox" value=" <b>57217871306</b> ' | '>       |              |  |  |

9. No Scopus ID Anda akan muncul berupa kombinasi 11 angka

# Cara Mengecek Validitas Scopus ID

Laman untuk mengecek Scopus ID

http://www.scopus.com/authid/detail.url?authorId=.....

Isi titik-titik dengan Scopus ID Anda. Misalnya 57217871306

|                                        |                                                                                                    |                                                                                                    | _                                    |                                               |                                                                                                    | _                                      | _                   | _     |            |   |
|----------------------------------------|----------------------------------------------------------------------------------------------------|----------------------------------------------------------------------------------------------------|--------------------------------------|-----------------------------------------------|----------------------------------------------------------------------------------------------------|----------------------------------------|---------------------|-------|------------|---|
| E Scopus - Search for an author p 🗙 🕺  | Scopus preview - Scopus - Auth 🗙 🛨                                                                                                    |                                                                                                    |                                      |                                               |                                                                                                    |                                        |                     |       |            |   |
|                                        | https://www.scopus.com/authid/deta                                                                                                    | ail.uri?authorId=57217871                                                                          | 306                                  | 67% 🗵 🟠                                       | Q Cari                                                                                                    |                                        | lii V               | •     | ) 🐠        | - |
| M Kotak Masuk (44) - bu 🔘 Private file | es 🛛 G Google 🙎 Elearning Universitas T                                                                                                    | 🔶 Budi Karyanto - Googl                                                                            | 🚉 Google Translate                   | 👤 Sistem Informasi Akad                       | 🚺 Perguruan Tinggi LEPI                                                                                                    | ISI 🕓 WhatsApp                         | 📀 SINTA - Science a | ind T |            | 2 |
| Scopus Preview                         |                                                                                                    |                                                                                                    |                                      |                                               | D                                                                                                    | ashboard Autho                         | r search Sources    | ?     | <u>ڪ</u> ا | 3 |
|                                        | Author details                                                                                                    |                                                                                                    |                                      |                                               |                                                                                                    |                                        |                     |       |            |   |
|                                        | Karyanto, Budi<br>Affilation(i): (i)<br>Sakolah Tinggi Ilmu Ekonomi Bisma Lepisi, Tanger<br>Subject area: (Decision Sciences) (Computer Science<br>Documents by author<br>1 | ang, Indonesia View more V<br>Business, Management and Account<br>Total ottations<br>by 0 document | ing)<br>In-index                     | View potential author matc                    | hes Profile actions<br>Statistic to ORCID (<br>Connect to ORCID (<br>Alers)<br>Set citation alert<br>Set document alert<br>Set document alert<br>() Learn more about Soc |                                        |                     |       |            |   |
|                                        | Document and 1<br>citation trends:                                                                                                    | 2000<br>Years                                                                                      |                                      | Castorn<br>Course<br>Castorn<br>O             | BR Budi Karyant<br>Sakolah Tinggi Im<br>Loguments                                                                                                    | o 7<br>u Ekonomi Bisma<br>Is this you? |                     |       |            |   |
|                                        | 1 Document 3 co-authors Topics<br>Preview users can view an author's latest 10 document<br>Set document alert                                                               | ents. View 46 references >                                                                         |                                      |                                               |                                                                                                    |                                        |                     |       |            |   |
|                                        | Document title<br>                                                                                                    | rises as a maximized effort of human                                                               | Authors<br>resource Herma<br>Karyant | ۷<br>vati, A., Suhermin, Suci, R., 2<br>o, B. | fear Source<br>020 International Journal of Supply<br>Management                                                                                                    | Cited by<br>Chain 0                    |                     |       |            |   |

# Semoga Bermanfaat

Tangerang, 27 Juli 2020

Budi BK Karyanto

# Scopus ID 5721.7871.306